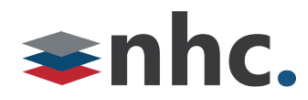

# **Business Group Administrator**

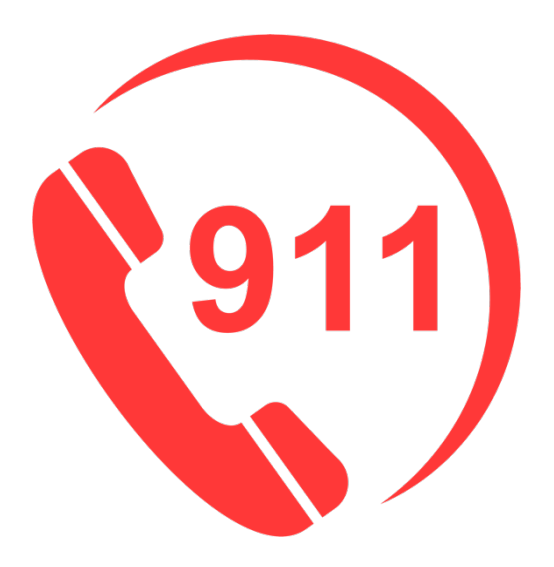

## Analog-nomadic 911 Address Update User Guide

# **Revision History**

| Revision | Date    | Description              | Initials |
|----------|---------|--------------------------|----------|
| 1.1      | 9/13/21 | First published version. | JB       |
|          |         |                          |          |
|          |         |                          |          |
|          |         |                          |          |
|          |         |                          |          |

Version 1.1 Sep 13, 2021

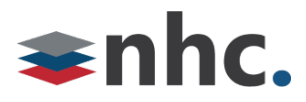

### **Overview**

Guide to help assist with entering or updating 911 address in 911 database.

\*You Must be subscribed to this service. This is not enabled by default.

## Logging in to update 911 Address

| Log into NHC COMM portal: | https:/ | //commportal.nhcgrp.com |
|---------------------------|---------|-------------------------|
|---------------------------|---------|-------------------------|

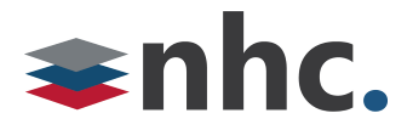

| CommPortal W                              | /eb                           |              |
|-------------------------------------------|-------------------------------|--------------|
| Please log in below                       | W.                            |              |
| Number:<br>Password:                      |                               |              |
| C Remember me                             | on this computer.             |              |
| If you have forgotte<br>customer support. | en your password, please cont | Login<br>act |

**Number** – 10-digit telephone number (this is usually the Main telephone number of your location, contact NHC if unsure)

**Password** –NHC COMM portal password.

Click Login

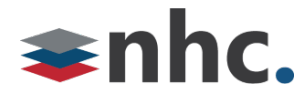

Once successfully logged into the COMM portal:

## To update the Main Telephone Number:

When the main telephone number is the same telephone number entered as username to access the portal begin from the home page and click on "**Set Emergency Location**" link located in the lower left corner of the home screen.

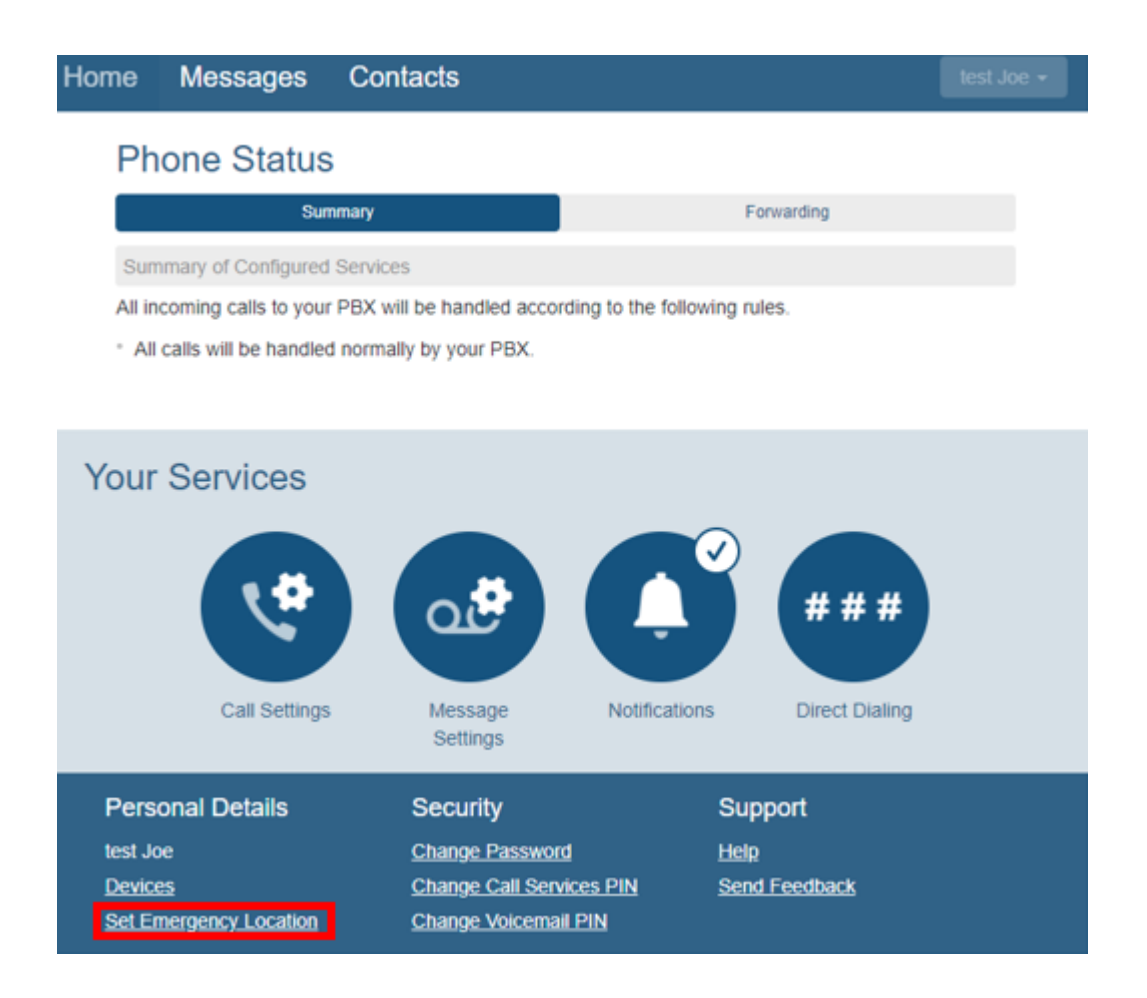

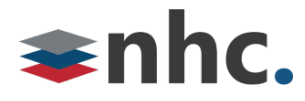

The Following window will pop up:

| he following address<br>Please review the follo | is your current address:<br>owing address information and change it if it is not correct |
|-------------------------------------------------|------------------------------------------------------------------------------------------|
|                                                 |                                                                                          |
| tems marked with * a                            | re required.                                                                             |
| Your name:*                                     | Emergency Caller                                                                         |
| Address line 1:*                                |                                                                                          |
| Address line 2:                                 |                                                                                          |
| City:*                                          |                                                                                          |
| State:*                                         | Alabama                                                                                  |
| Zin code:*                                      |                                                                                          |
| Lip couc.                                       |                                                                                          |

#### \* You must fill in the following fields.

Your Name – This can be your name or the business name.

Address line 1 – This is your street address.

Address line 2 – This is more precise location. For example, a suite, room, and/or floor.

City- This is the city of the 911 location you are entering.

State - This is the state of the 911 location you are entering.

**Zip Code**- This is the zip code of the 911 location you are entering.

If your information is accurate press the **Update Address** button.

| The following address is your cur<br>Please review the following addre                                    | rent address last updated on Sep 13, 2021 at 02:40PM:<br>ess information and change it if it is not correct. |  |
|----------------------------------------------------------------------------------------------------|----------------------------------------------------------------------------------------------------|--|
| tems marked with * are required.                                                                          |                                                                                                    |  |
| Your name:*                                                                                               | New Horizon Communications                                                                                   |  |
| Address line 1:*                                                                                          | 200 BAKER AVE                                                                                                |  |
| Address line 2:                                                                                           | STE 300                                                                                                    |  |
| City:*                                                                                                    | CONCORD                                                                                                    |  |
| State:*                                                                                                   | Massachusetts V                                                                                              |  |
| Zip code:*                                                                                                | 01742-2112                                                                                                   |  |
| Your address is currently located<br>200 BAKER AVE<br>STE 300<br>CONCORD, Massachusetts (MA<br>07/42-2112 | as:<br>)                                                                                                    |  |

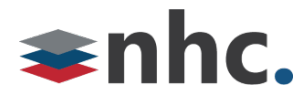

## **Remote Worker change of Address:**

(Use this section to update any analog telephone numbers that may reside at a different location than the Main Telephone Number)

Change the 911 location for an individual Analog line that is provided using NHC services but may reside on a different floor or at a different location than the main telephone number.

click the "Direct Dialing" icon located in the right center of the home menu:

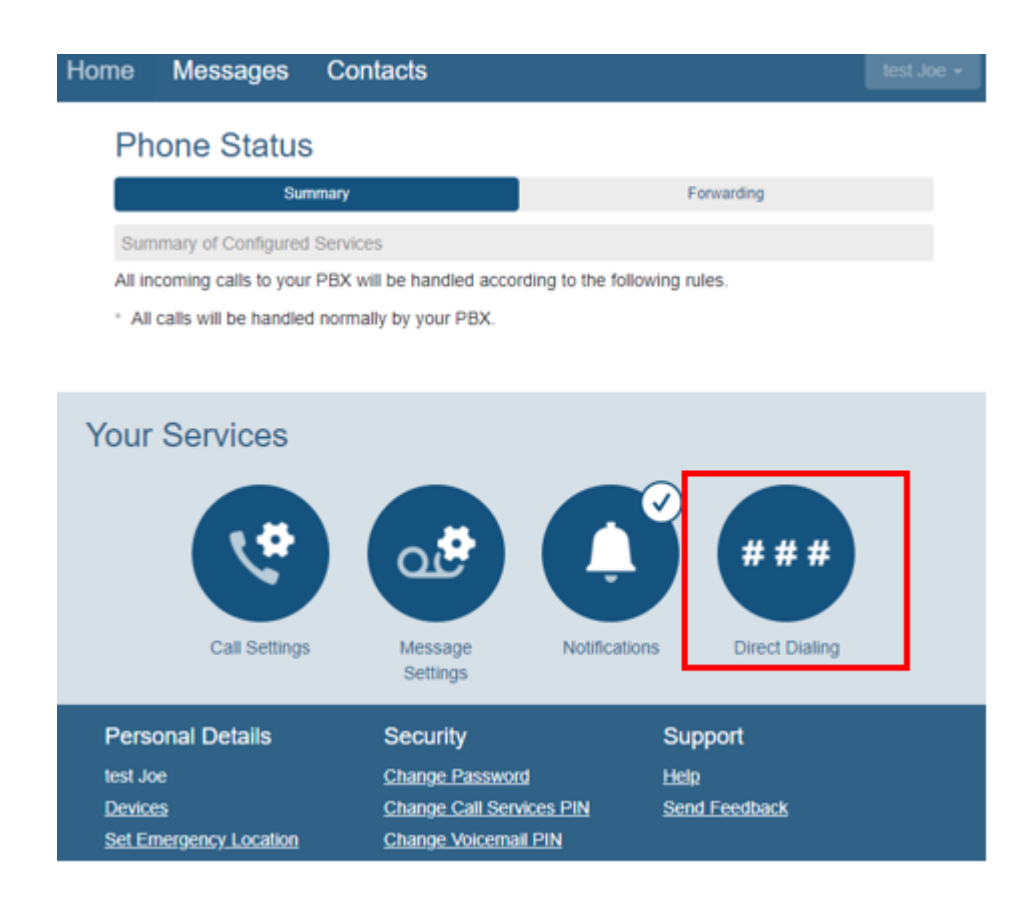

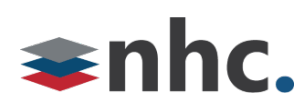

A new menu will appear. In the "**search for**" field type the Telephone Number you wish to update the 911 on, or you can use the drop-down menu to isolate lines built within a range.

| Home                    | Messages                                | Contacts                             | test Joe 🗸                                    |
|-------------------------|-----------------------------------------|--------------------------------------|-----------------------------------------------|
| Cal                     | Message<br>gs Settings                  | Notifications ###<br>Direct Dialing  |                                               |
| Direct                  | Dialing                                 |                                      |                                               |
| PBX lines of can be adm | an be accessed thro<br>ninistered here. | ugh ranges of external directory nun | nbers using Direct Inward Dialing (DID). They |
| Lines in rar            | nge: (595) 201 174                      | 41 - (595) 201 1741 🗸                |                                               |
| Search for              | (595) 201 174<br>[                      | 11 - (595) 201 1741                  |                                               |
| Telephone               | Number                                  |                                      | Name                                          |
| (595) 201               | 1741                                    |                                      | ٢                                             |
| Pers                    | onal Details                            | Security                             | Support                                       |
| test Jo                 | e                                       | Change Password                      | <u>Help</u><br>Sand Foodback                  |
| <u>Device</u><br>Set En | es<br>nergency Location                 | Change Voicemail PIN                 | Send Feedback                                 |
|                         |                                         |                                      |                                               |
|                         |                                         |                                      |                                               |
|                         |                                         |                                      |                                               |
|                         |                                         |                                      |                                               |

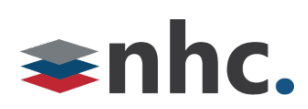

After locating the individual Telephone Number, you wish to update the 911 on, click on the Icon located to the right of the telephone number and choose "**view individual settings"** from the menu.

| Home                                                 | Messages                                           | Contacts                              |                                    |                           | test Joe 🗸                   |
|------------------------------------------------------|----------------------------------------------------|---------------------------------------|------------------------------------|---------------------------|------------------------------|
| Cal<br>Settir                                        | Message<br>Settings                                | Notifications                         | # # #<br>Direct Dialing            |                           |                              |
| Direct<br>PBX lines of<br>can be adm<br>Lines in ran | Dialing<br>can be accessed thr<br>ninistered here. | ough ranges of e<br>'41 - (595) 201 1 | xternal directory nu               | mbers using Direct I      | nward Dialing (DID). They    |
| Search fo                                            | r                                                  |                                       |                                    |                           | View individual settings     |
| Telephone<br>(595) 201                               | e Number<br>1741                                   |                                       |                                    | Name                      | Reset line<br>Unlock account |
| Pers                                                 | onal Details                                       | Secur                                 | ity                                | Support                   |                              |
| <u>Device</u><br>Set Er                              | es<br>mergency Location                            | <u>Change</u><br>Change<br>Change     | Call Services PIN<br>Voicemail PIN | <u>Heip</u><br>Send Feedl | back                         |

New window will pop up: (see next page)

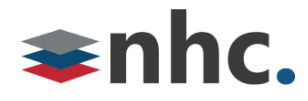

#### Click "Open in New Window"

| Home                                               |                     |
|----------------------------------------------------|---------------------|
| Phone Status                                       |                     |
| No summary available, follow the link for details. | Go to Call Manager  |
|                                                    |                     |
|                                                    |                     |
|                                                    |                     |
|                                                    |                     |
|                                                    |                     |
|                                                    |                     |
|                                                    |                     |
| Your Services                                      |                     |
|                                                    | View Account Settin |

New window will pop up: Click "Set Emergency Location" located in lower left of menu

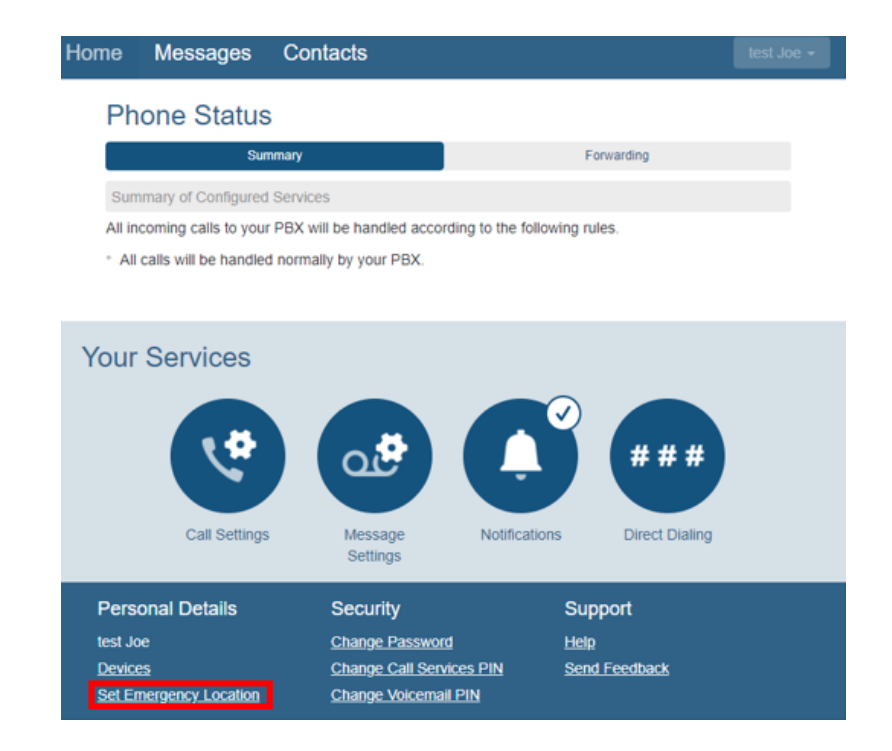

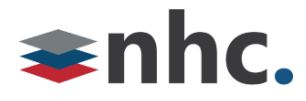

New Window will appear:

| he following address is your c<br>lease review the following add                                        | rent address last updated on Sep 13, 2021 at 02:40PM:<br>ess information and change it if it is not correct. |  |
|----------------------------------------------------------------------------------------------------|----------------------------------------------------------------------------------------------------|--|
| ems marked with * are require                                                                           |                                                                                                    |  |
| /our name:*                                                                                             | New Horizon Communications                                                                                   |  |
| Address line 1:*                                                                                        | 200 BAKER AVE                                                                                                |  |
| Address line 2:                                                                                         | STE 300                                                                                                    |  |
| City:*                                                                                                  | CONCORD                                                                                                    |  |
| State:*                                                                                                 | Massachusetts                                                                                                |  |
| Zip code:*                                                                                              | 01742-2112                                                                                                   |  |
| Your address is currently locate<br>200 BAKER AVE<br>3TE 300<br>CONCORD, Massachusetts (M<br>21742-2112 | as:                                                                                                    |  |

#### \* You must fill in the following fields.

Your Name – This can be your name or the business name.

Address line 1 – This is your street address.

Address line 2 – This is more precise location. For example, a suite, room, and/or floor.

**City**- This is the city of the 911 location you are entering.

State - This is the state of the 911 location you are entering.

**Zip Code**- This is the zip code of the 911 location you are entering.

If your information is accurate press the **Update Address** button.

### Possible results of the update:

Successful:

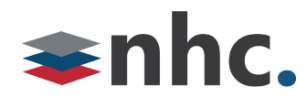

## Your address has been updated!

Issues with the information provided:

Your address could not be updated. Please contact your customer support representative.

At this point you can click the back button and correct your address. Or contact customer service for additional assistance.